#### Hanthana 21 Installation Guide

#### Introduction

This guide helps you to get started with installing Hanthana Linux 21.

#### System requirements

Following minimum requirements should be full filled to install Hanthana Linux 21.

- CD or DVD drive
- 1 GHz processor
- 1GB RAM
- 20GB free hard disk space

#### Getting a Hanthana Linux 21 copy

You can either download a copy from <u>www.hanthana.org</u> or can get a copy from a volunteer distributor for free by visiting <u>http://www.hanthana.org/get-dvd.php</u>.

#### Data backup

Before the installation, please backup your data.

## Configure your computer to boot from wither CD/DVD drive or from a bootable USB drive.

Enter to your computer's BIOS settings and from the Boot Device, choose the CD/DVD drive or USB Drive (depending on the media you use to install Hanthana Linux) as the First Boot Device.

Now you are ready to install Hanthana Linux 21 (Sinharaja).

Since the installation is from a DVD, it will take some time (time taken to read the DVD and based on the performance of the computer) to proceed from one step to the other. Please be patient until the next step loads so that you will be able to continue with the installation without any issues.

## Booting the computer

Boot your computer with the Hanthana Linux DVD. You will get a screen similar to the following.

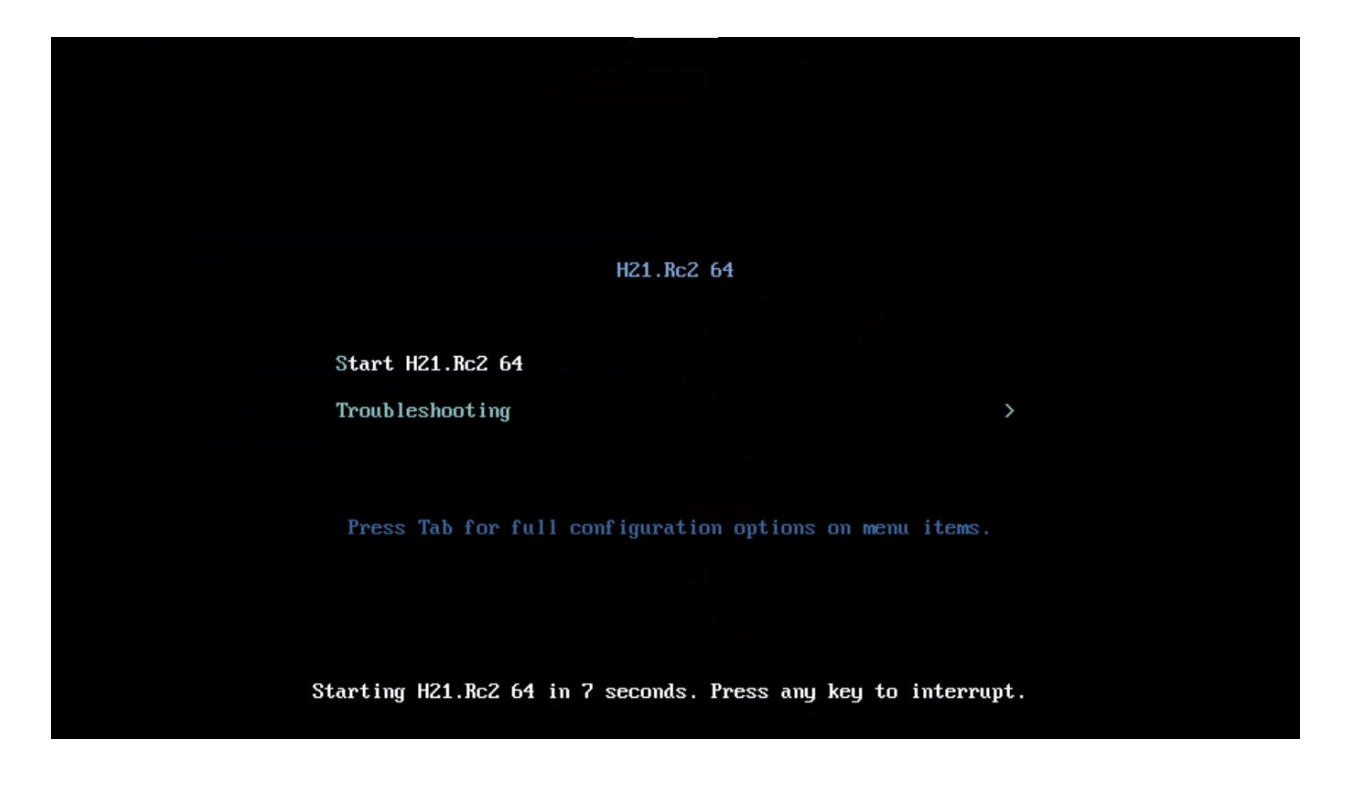

Select "Start Hanthana 21" and press Enter.

If you refrain from entering any key, Hanthana Linux will be started automatically after 8 seconds.

Once you select to start Hanthana Linux, a screen with a loading progress will be displayed.

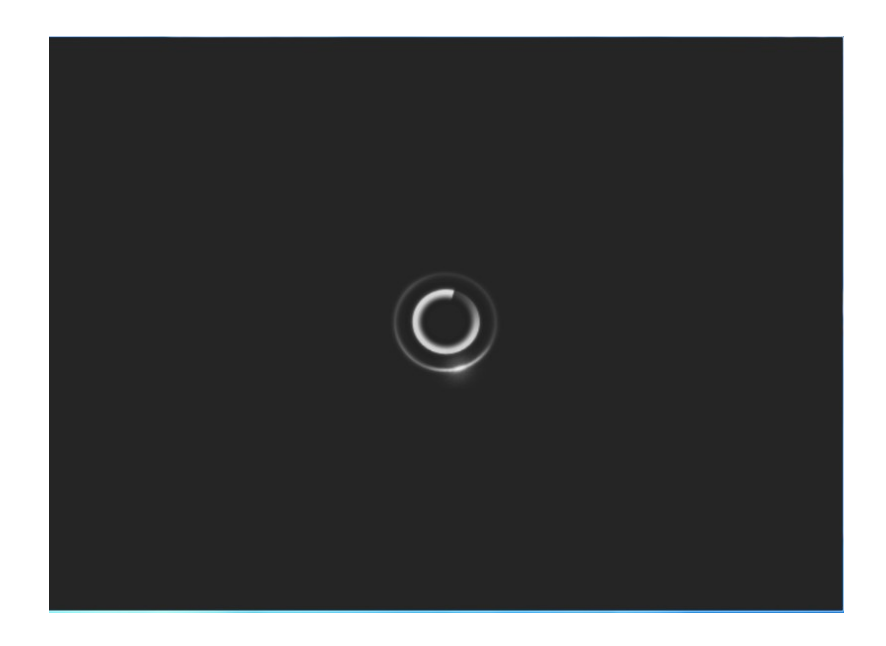

Entering to Hanthana Linux desktop or installation

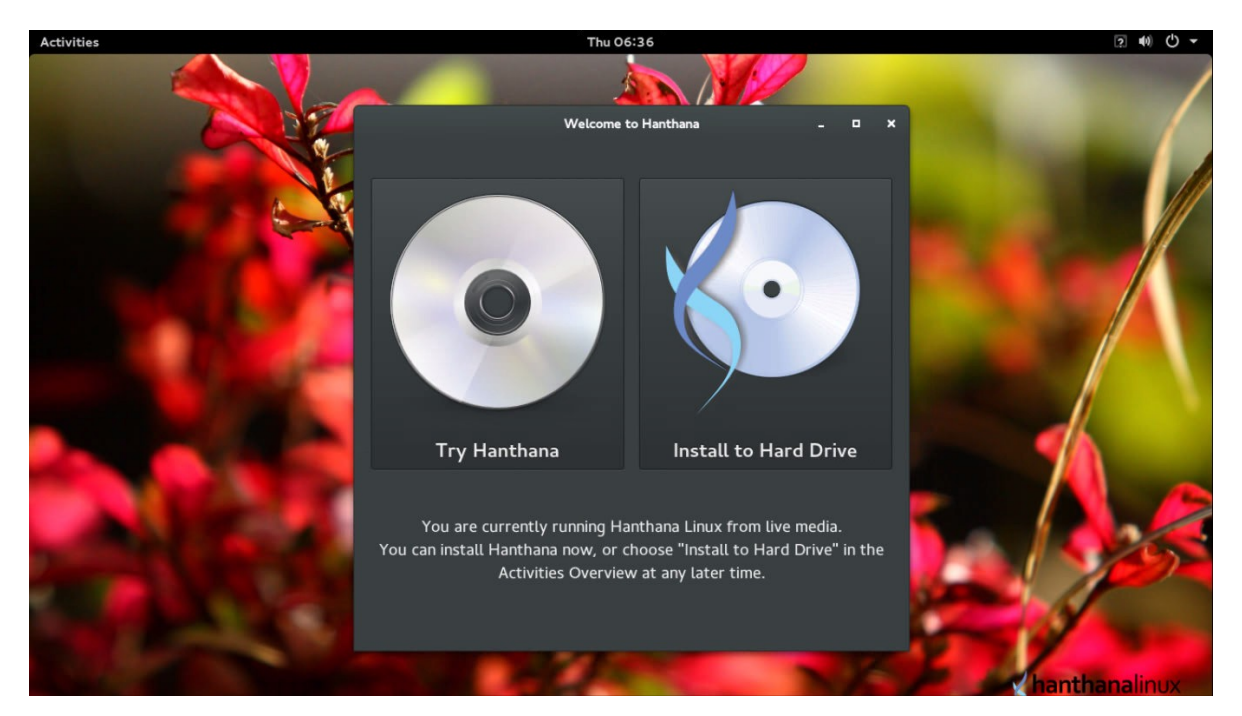

In this step, you can enter to Hanthana Linux by selecting "Try Hanthana".

You can use Hanthana Linux without installing it on your computer. If

you are new to Linux operating systems, it is recommended that first you try the operating system in live CD.

If you wish to install the system, select "Install to Hard Drive".

## Let's select "Try Hanthana" and enter to the desktop.

Next you will be presented with the icon you can use to install Hanthana Linux from your desktop. Close this window and you can enter to Hanthana Linux desktop.

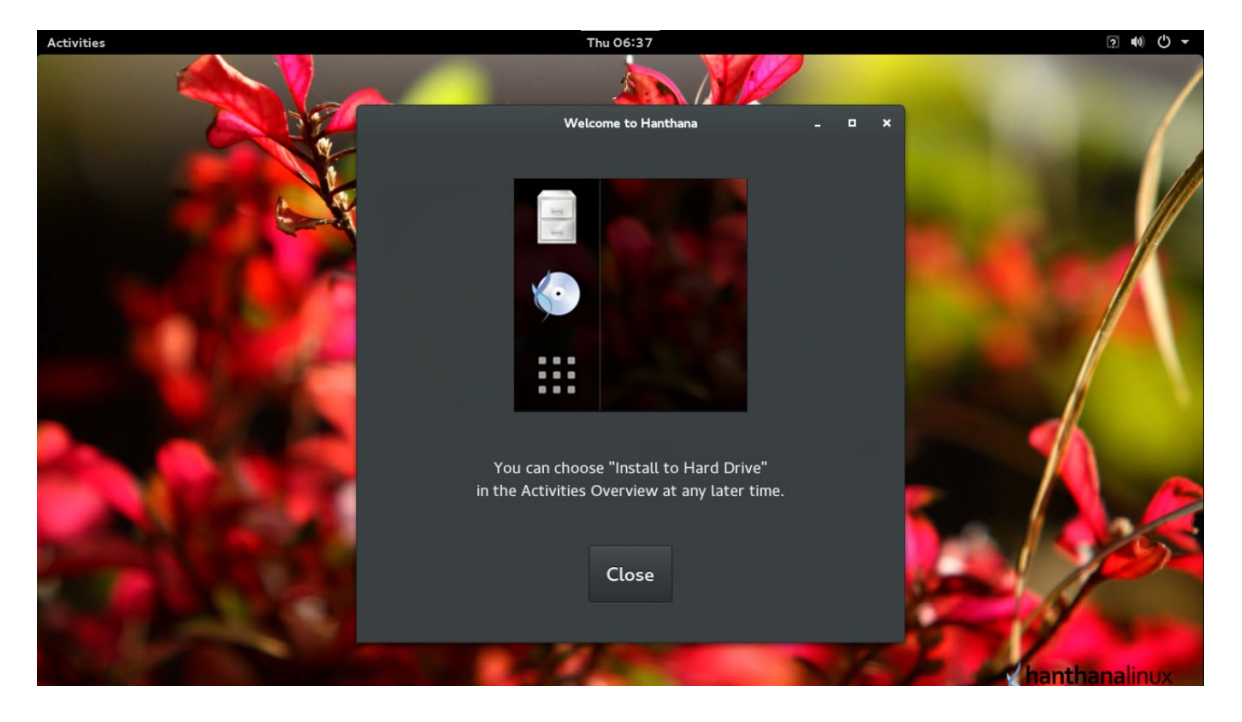

## **Entering Hanthana Linux**

By entering to Hanthana Linux desktop, you have the opportunity to use the operating system.

In order to install, click on "Activities" and from there select "Install to Hard Drive". Please refer the screen capture below.

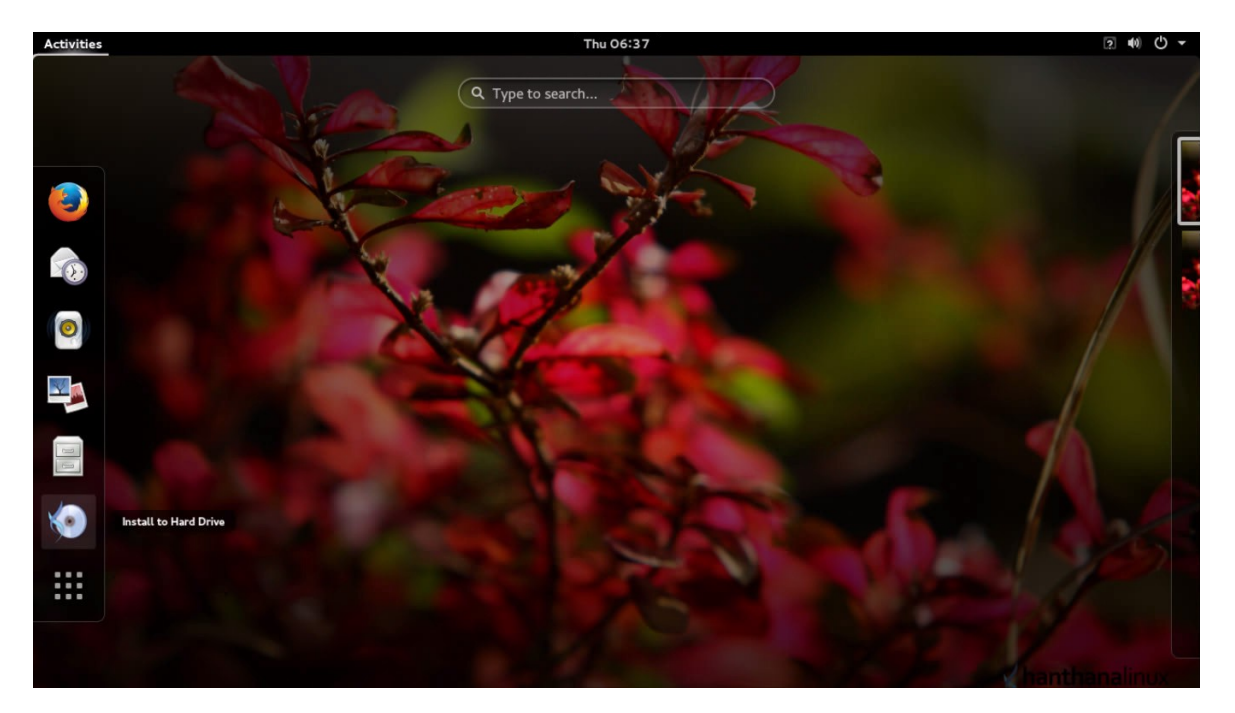

## **Installing Hanthana Linux**

Let's enter the installation be clicking on the "Install to Hard Drive" icon as shown in the screen above.

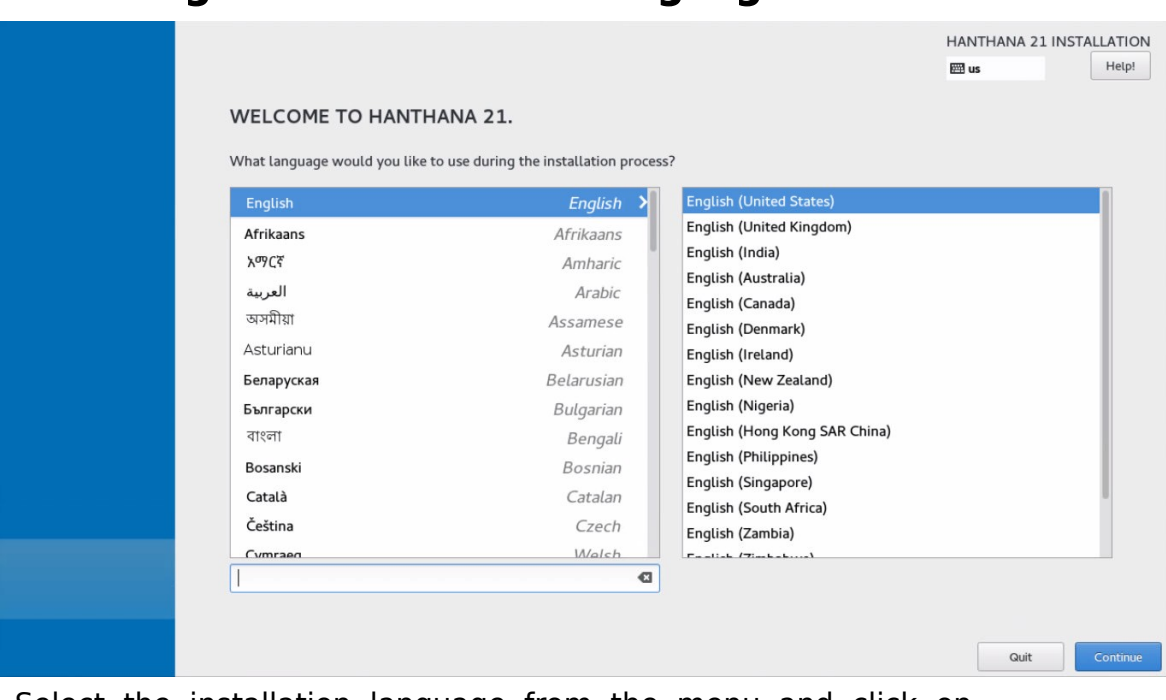

## Selecting the installation language

Select the installation language from the menu and click on "continue".

## Installation summary

| INSTALLATION SUMM       | ARY                                                         |         |                                             | HANTHANA 21<br>🖽 us     | INSTALLATION<br>Help!   |
|-------------------------|-------------------------------------------------------------|---------|---------------------------------------------|-------------------------|-------------------------|
| LOCALIZA                | TION                                                        |         |                                             |                         |                         |
| 0                       | DATE & TIME<br>Americas/New York timezone                   |         | KEYBOARD<br>English (US)                    |                         |                         |
| SYSTEM                  |                                                             |         |                                             |                         |                         |
| 5                       | INSTALLATION DESTINATION<br>Automatic partitioning selected | ÷       | NETWORK & HOSTNAM<br>Wired (ens3) connected | E                       |                         |
|                         |                                                             |         |                                             |                         |                         |
|                         |                                                             |         |                                             |                         |                         |
|                         |                                                             |         |                                             |                         |                         |
|                         |                                                             |         |                                             |                         |                         |
|                         |                                                             |         |                                             |                         |                         |
|                         |                                                             |         |                                             | Quit                    | Begin Installation      |
|                         |                                                             |         | We won't touch yo                           | ur disks until you clic | k 'Begin Installation'. |
| Please complete items m | arked with this icon before continuing to the next          | t step. |                                             |                         |                         |

You can change the date and time by selecting "DATE & TIME".

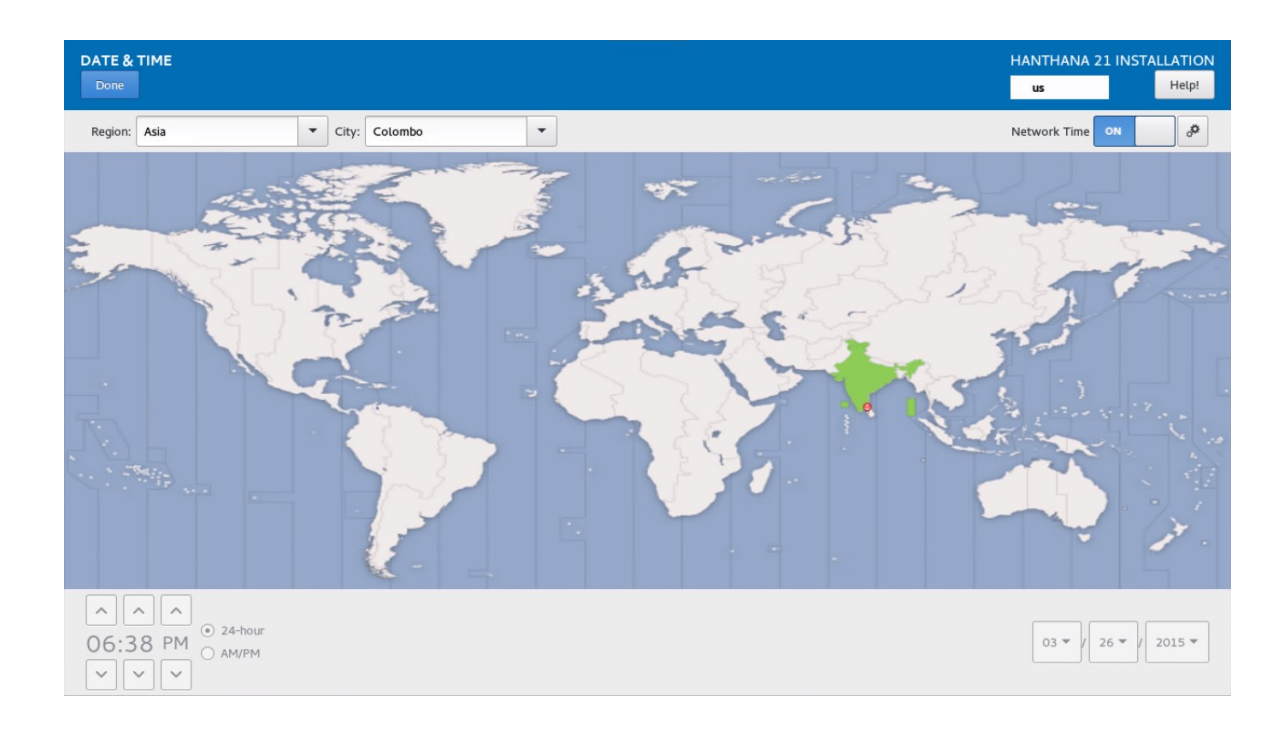

Choose your time zone, you can do so by clicking on your country in the map.

Click on "Done".

| INSTALLATION SUMM          | ARY                                                         |      |                                    | HANTHANA<br>🖽 us          | A 21 INSTALLATION<br>Help!    |
|----------------------------|-------------------------------------------------------------|------|------------------------------------|---------------------------|-------------------------------|
| LOCALIZA                   | TION                                                        |      |                                    |                           |                               |
| $\odot$                    | DATE & TIME<br>Americas/New York timezone                   | :::: | KEYBOARD<br>English (US)           |                           |                               |
| SYSTEM                     |                                                             |      |                                    |                           |                               |
| <u>S</u>                   | INSTALLATION DESTINATION<br>Automatic partitioning selected | ÷    | NETWORK & HOS<br>Wired (ens3) conn | STNAME<br>ected           |                               |
|                            |                                                             |      |                                    |                           |                               |
|                            |                                                             |      |                                    |                           |                               |
|                            |                                                             |      |                                    |                           |                               |
|                            |                                                             |      |                                    |                           |                               |
|                            |                                                             |      |                                    |                           |                               |
|                            |                                                             |      |                                    | Quit                      | Begin Installation            |
|                            |                                                             |      | We won't i                         | touch your disks until yo | u click 'Begin Installation'. |
| A Please complete items ma | arked with this icon before continuing to the next step     |      |                                    |                           |                               |

You can configure the hard disk by selecting "INSTALLATION DESTINATION".

| INSTALLATION DESTINATION                                                                                                    | HANTHANA 21                |                      |
|----------------------------------------------------------------------------------------------------|----------------------------|----------------------|
| Done                                                                                                    | us                         | Help!                |
| Device Selection                                                                                                    |                            |                      |
| Select the device(s) you'd like to install to. They will be left untouched until you click on the main menu's "Begin Installation" button. |                            |                      |
| Local Standard Disks                                                                                                    |                            |                      |
| 40 GiB                                                                                                    |                            |                      |
|                                                                                                    |                            |                      |
| ATA QEMU HARDDISK                                                                                                    |                            |                      |
| sda / 40 GiB free                                                                                                    |                            |                      |
|                                                                                                    | Disks left unselected here | will not be touched. |
| Specialized & Network Disks                                                                                                    |                            |                      |
| Add a disk                                                                                                    |                            |                      |
|                                                                                                    | Disks left unselected here | will not be touched. |
| Other Storage Options                                                                                                    |                            |                      |
| Partitioning                                                                                                    |                            |                      |
| Automatically configure partitioning.     I will configure partitioning.                                                                   |                            |                      |
| I would like to make additional space available.                                                                                           |                            |                      |
| Encryption                                                                                                    |                            |                      |
| Encrypt my data. You'll set a passphrase next.                                                                                             |                            |                      |
|                                                                                                    |                            |                      |
| Full disk summary and bootloader                                                                                                    | 1 disk selected; 40 GiB c  | apacity; 40 GiB free |

Select the hard disk that you intent to install Hanthana Linux.

In "Other storage Options" section, you can select the way you want the disk to be partitioned.

- •Automatically configure partition
- •I will configure partition

## **Automatically configure partition**

In "Automatically configure partition" option, if there is no free space in your hard disk, you will be presented with a screen similar to the following.

|                                                                                                    |                                                                                                    | HANTHANA 21 INSTALLATION                                                                           |
|----------------------------------------------------------------------------------------------------|----------------------------------------------------------------------------------------------------|----------------------------------------------------------------------------------------------------|
| Device Selection<br>Select the device(s) you'd like to install to. T<br>Local Standard Disks<br>40 GiB<br>ATA GEMU HARDDISK<br>sda / 2016.5 KiB free<br>Specialized & Network Disks                                           | hey will be left untouched until you click on the main menu's "Begin Installation" button.<br>INSTALLATION OPTIONS<br>Your current Hanthana software selection requires 8978,41 MiB of available space,<br>including 8978,41 MiB for software and 0 B for swap space. The disks you've selected<br>have the following amounts of free space:<br>2016.5 KiB Free space available for use.<br>29.36 GiB Free space unavailable but reclaimable from existing partitions.<br>You don't have enough space available to install Hanthana. You can shrink or remove<br>existing partitions via our guided reclaim space tool, or you can adjust your partitions on<br>your own in the custom partitioning interface. | Disks left unselected here will not be touched.<br>Disks left unselected here will not be touched. |
| Other Storage Options Partitioning  Automatically configure partitioning. I will o  would like to make additional space available. Encryption Encrypt my data. You'll set a passphrase next. Full disk summary and bootloader | Cancel & add more disks Reclaim space                                                                                                    | 1 disk selected: 40 GiB capacity; 2016.5 KiB free                                                  |
| $\underline{\mathbb{A}}$ . Error checking storage configuration. Click for de                                                                                                    | tails.                                                                                                    |                                                                                                    |

## Click on "Reclaim space".

|   | INSTALLATION DESTINATIO                                                                                                    | N         |            |                      |                            | HANTHANA 21 INSTALLATION                                                                           |  |
|---|----------------------------------------------------------------------------------------------------|-----------|------------|----------------------|----------------------------|----------------------------------------------------------------------------------------------------|--|
|   | RECLAIM DISK SPACE<br>You can remove existing filesystems you no longer need to free up space for this installation. Removing a filesystem will permanently delete all of the data it contains. |           |            |                      |                            |                                                                                                    |  |
|   | Disk                                                                                                    | Name      | Filesystem | Reclaimable Space    | Action                     |                                                                                                    |  |
|   | ▼ 40 GIB ATA QEMU HARDDISK                                                                                                    | sda       |            | 29.78 688 6056       | Preserve                   |                                                                                                    |  |
|   | ntfs                                                                                                    | sda 3     | ntfs       | 22.3 GiB of 22.4 GiB | Preserve                   |                                                                                                    |  |
|   | ntfs                                                                                                    | sda2      | ntfs       | 7125 MiB of 17.2 GiB | Preserve                   |                                                                                                    |  |
|   | System_Reserved                                                                                                    | sda1      | ntfs       | 88 MiB of 350 MiB    | Preserve                   |                                                                                                    |  |
|   |                                                                                                    |           |            |                      |                            |                                                                                                    |  |
|   | Preserve Delete Shrink                                                                                                    |           |            |                      |                            | Delete all                                                                                         |  |
|   | 1 disk; 29.36 GiB reclaimable space                                                                                                    | (in files | ystems)    |                      | Installation requires a to | Total selected space to reclaim: O<br>stal of 8978.41 MiB for system data.<br>Cancel Reclaim space |  |
| E | ull disk summary and bootloader                                                                                                    |           |            |                      | 1 disk selec               | ted; 40 GiB capacity; 2016.5 KiB free                                                              |  |
| 4 | 12 Error checking storage configuration. Click for details.                                                                                                    |           |            |                      |                            |                                                                                                    |  |

From the list of partitions, select the one you intend to install Hanthana Linux and click on "Delete"

Next, click on "Reclaim space".

## I will configure partition

When you select "I will configure partition" and click on "Done" you will be presented with a screen similar to the following.

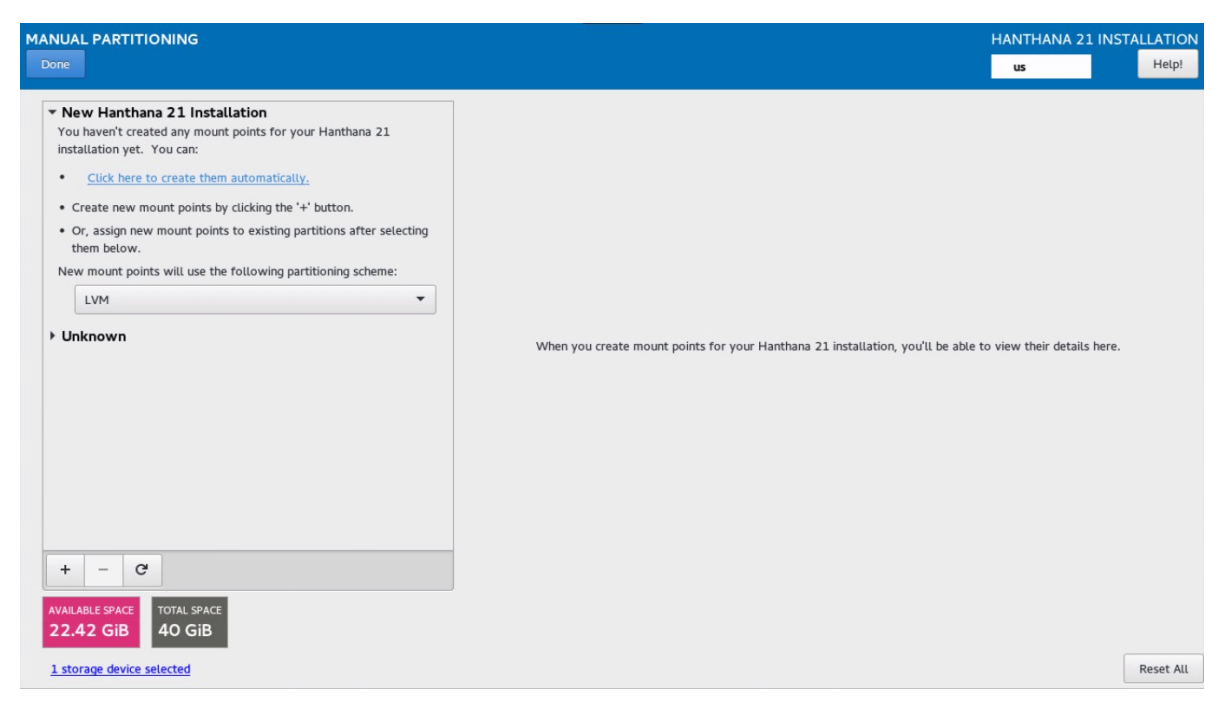

If you have not allocated space to install Hanthana Linux, click on "Unknown" (Partitions on which Windows is installed).

| MANUAL PARTITIONING<br>Done                                                                                                    |                                                                                                    |                                                 | HANTHANA 21 INSTALLATION                                                                                                    |
|----------------------------------------------------------------------------------------------------|----------------------------------------------------------------------------------------------------|-------------------------------------------------|----------------------------------------------------------------------------------------------------|
| <ul> <li>New Hanthana 21 Installation         You haven't created any mount points for your Hanthana 21 installation yet. You can:         <ul> <li>Click here to create them automatically.</li> <li>Create new mount points by clicking the '+' button.</li> <li>Or, assign new mount points to existing partitions after selecting them below.</li> </ul> </li> <li>New mount points will use the following partitioning scheme:         <ul> <li>LVM</li> <li>Unknown ntfs</li> <li>350 MiB</li> </ul> </li> </ul> | sda3<br>Mount Point:<br>Desired Capacity:<br>22.42 GiB<br>Device Type:<br>Standard Partition  Charlen Encrypt<br>File System:<br>ntrs  Reformat | Device(s):<br>ATA QEMU HARDDISK (sda)<br>Modify |                                                                                                    |
| add 1       ntfs       sda2       17.24 GiB       add 3       22.42 GiB >       remove the selected mount point(s).       2016.5 KiB       40 GiB                                                                                                    | Label:                                                                                                    | Name:<br>sda3                                   | Update Settings<br>Note: The settings you make on this screen will<br>not be applied until you click on the main menu's<br>'Begin Installation' button. |
| 1 storage device selected                                                                                                    |                                                                                                    |                                                 | Reset All                                                                                                    |

Then, select the partition you wish to install Hanthana and click on "Delete".

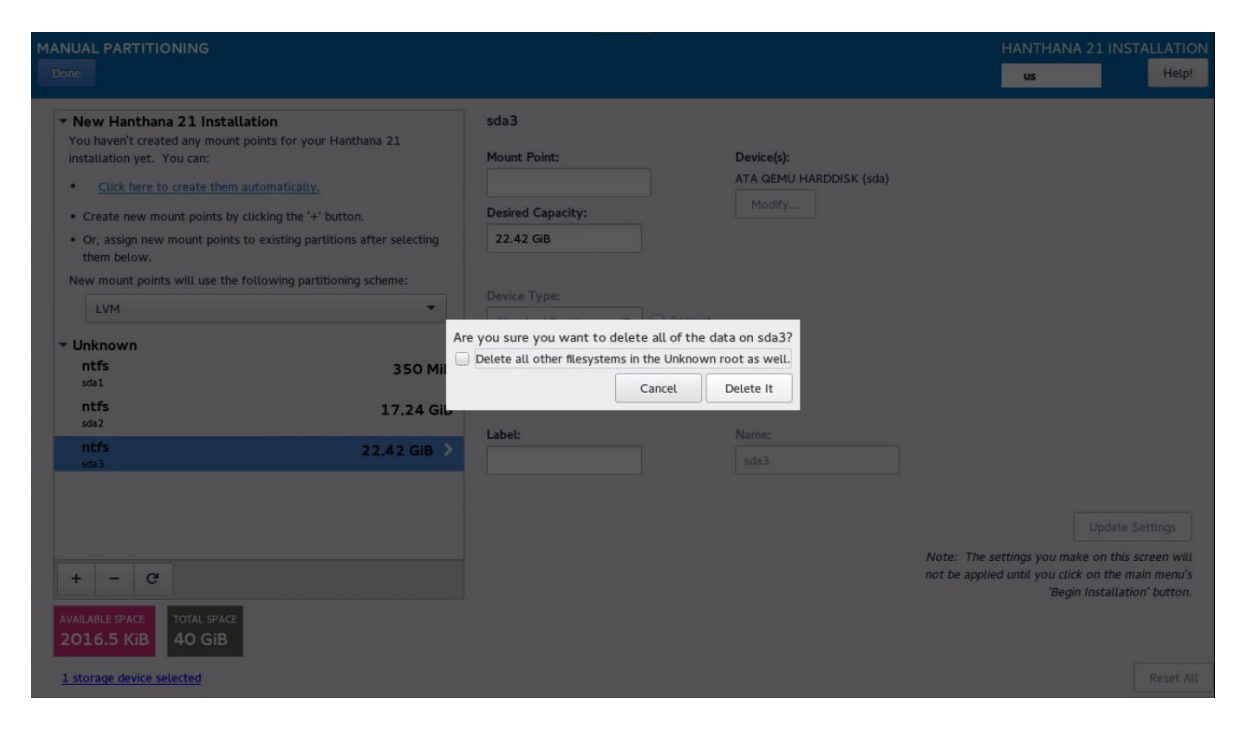

From the next window, click on "Delete It".

| MANUAL PARTITIONING Done                                                                                                    | HANTHANA 21 INST                                                                                           | ALLATION<br>Help! |
|----------------------------------------------------------------------------------------------------|----------------------------------------------------------------------------------------------------|-------------------|
| <ul> <li>New Hanthana 21 Installation         You haven't created any mount points for your Hanthana 21 installation yet. You can:         <ul> <li>Click here to create them automatically.</li> <li>Create new mount points by clicking the '+' button.</li> <li>Or, assign new mount points to existing partitions after selecting them below.</li> <li>New mount points will use the following partitioning scheme:</li> <li>LVM</li> </ul> </li> <li>Unknown         <ul> <li>Total sPace 40 GiB</li> </ul> </li> </ul> | When you create mount points for your Hanthana 21 installation, you'll be able to view their details here. |                   |
| 1 storage device selected                                                                                                    |                                                                                                    | Reset All         |

If you select "Click here to create them automatically", your hard disk will be automatically partitioned.

Else, you can click on "+" and you can partition the disk as you wish as described below.

# A description of the partitions you want to have when installing Hanthana Linux.

| Mount<br>point    | File System<br>Type | Size           | Description                                                                                                    |
|-------------------|---------------------|----------------|----------------------------------------------------------------------------------------------------|
| /                 | ext4                | About<br>15GB  | This partition is compulsory. It is<br>required to have at least a space<br>of 15GB but recommended to have<br>16GB.                                                                                                    |
| /boot             | ext4                | 500MB          | This is not compulsory. The actual<br>space required for this partition is<br>about 30MB. But in a system<br>upgrade, having a larger space will<br>enable you to proceed with the<br>upgrade without any issues.<br>However it is unnecessary to<br>allocation more that 500MB for<br>this partition. The free space here<br>cannot be utilized for your data.                               |
| Not<br>applicable | swap                | 1GB            | The intention of this partition is to<br>use part of your hard disk as the<br>RAM when your RAM is not<br>sufficient enough. If your RAM is<br>less than 1GB, the<br>recommendation is to allocate<br>double the RAM capacity to this<br>partition. But if you have 2GB or<br>RAM, make this partition to be<br>2GB. Any free space on this<br>partition cannot be utilized for<br>your data. |
| /home             | ext4                | As you<br>wish | This is not compulsory. This is<br>used to store user's (or users')<br>data. Therefore you can allocate                                                                                                    |

|  | any amount as you wish. By         |
|--|------------------------------------|
|  | creating a separate partition for  |
|  | /home you can preserve the user's  |
|  | (or users') data and user          |
|  | preferences (in most cases) when   |
|  | you are changing the system to     |
|  | another or in a system upgrade. If |
|  | you have large number of private   |
|  | documents, mp3 files, movies,      |
|  | graphics etc, allocate space       |
|  | sufficient to all those.           |
|  |                                    |

Note: If your computer use "BIOS Boot (UEFI)" technology, for that you need to create a "BIOS Boot" as well.

Your hard disk will be automatically partitioned when you click on "Click here to create them automatically". If "BIOS Boot" is required, that will also be created automatically.

You will get a window similar to the below when you click on '+'. Select "Mount Point" and provide with the required capacity in the "Desired Capacity" field.

Ex:- Mount Point - / Desired Capacity - 15GB

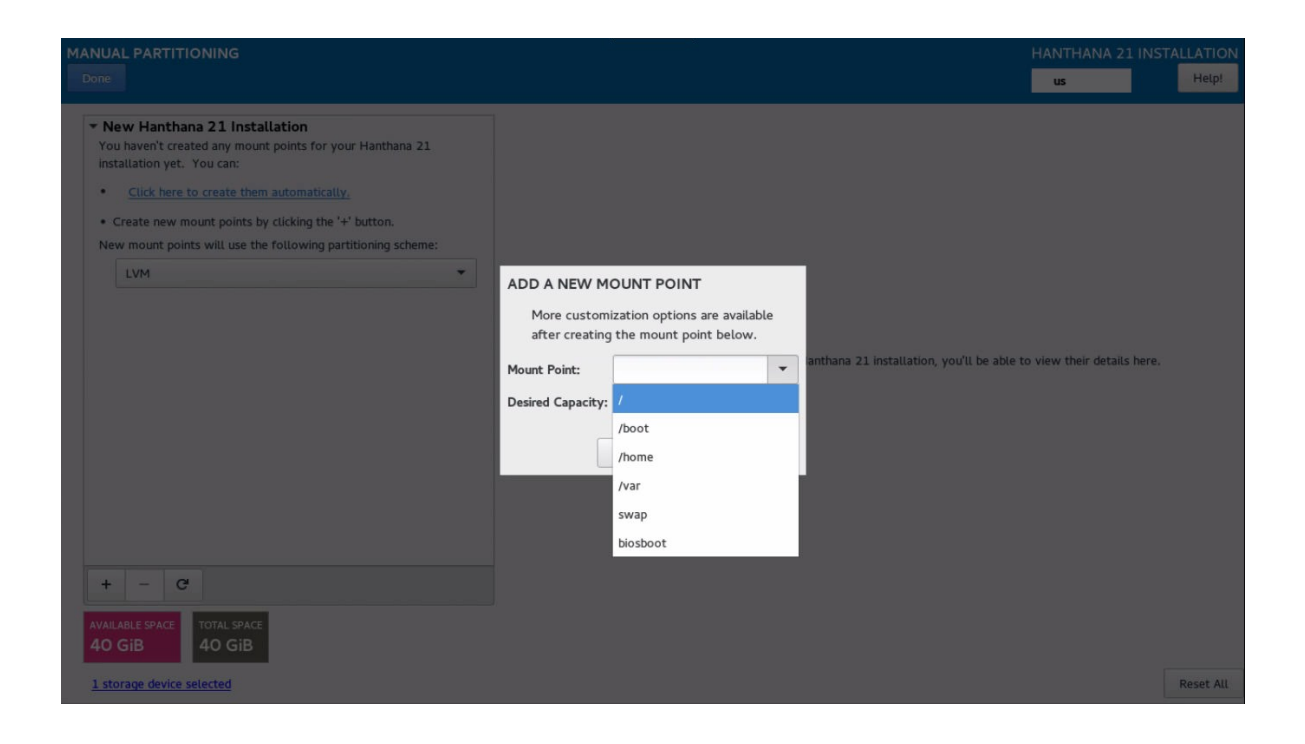

| MANUAL PARTITIONING                                                                                                    |                                                                                                    | HANTHANA 21 INST                  | ALLATION  |
|----------------------------------------------------------------------------------------------------|----------------------------------------------------------------------------------------------------|-----------------------------------|-----------|
| Done                                                                                                    |                                                                                                    | us                                | Help!     |
| Vew Hanthana 21 Installation     You haven't created any mount points for your Hanthana 21     installation yet. You can:     Citick here to create them automatically.     Create new mount points by clicking the 's' button. New mount points will use the following partitioning scheme:      LVM | ADD A NEW MOUNT POINT<br>More customization options are available<br>after creating the mount point below.<br>Mount Point: /<br>Desired Capacity: 15GB<br>Cancel Add mount point | us<br>to view their details here. | Heipi     |
|                                                                                                    |                                                                                                    |                                   |           |
| + - C                                                                                                    |                                                                                                    |                                   |           |
| AVAILABLE SPACE<br>40 GiB 40 GiB                                                                                                    |                                                                                                    |                                   |           |
| <u>1 storage device selected</u>                                                                                                    |                                                                                                    |                                   | Reset All |

Click on "Add Mount Point".

Repeat the same steps to create the other partitions as well.

| MANUAL PARTITIONING                                                               |                                                                                                    | HANTHANA 21 INSTALLATION                                                                                                    |
|-----------------------------------------------------------------------------------|----------------------------------------------------------------------------------------------------|----------------------------------------------------------------------------------------------------|
| × New Hanthana 21 Installation     SYSTEM     /     hanthana-root     13,97 GIB > | hanthana-root       Mount Point:     Device(s):       /     ATA GEMU HARDDISK (sda)       Desired Capacity:     Modify       13.97 GiB                                                   |                                                                                                    |
|                                                                                   | ADD A NEW MOUNT POINT<br>More customization options are available<br>after creating the mount point below.<br>Mount Point: //boot v<br>Desired Capacity: 500MB<br>Cancel Add mount point |                                                                                                    |
| + - C<br>AVAILABLE SPACE<br>26.02 GIB<br>1 storage device selected                | Note:<br>not be                                                                                                    | Update Settings<br>The settings you make on this screen will<br>applied until you click on the main menu's<br>'Begin Installation' button.<br>Reset All |

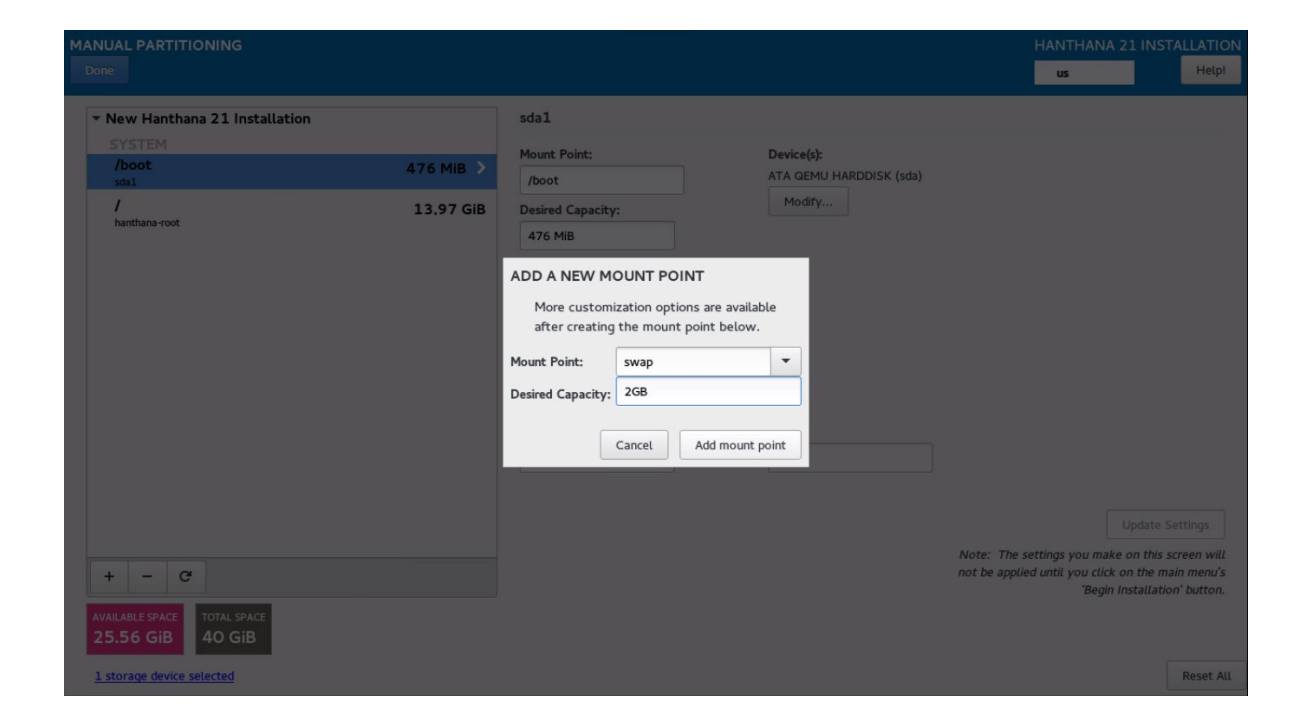

| MANUAL PARTITIONING                                                                                                    |                                                                | HANTHANA 21 INSTALLATION US Help!                                                                                                    |
|----------------------------------------------------------------------------------------------------|----------------------------------------------------------------|----------------------------------------------------------------------------------------------------|
| ► New Hanthana 21 Installation<br>SYSTEM<br>/ boot<br>stol<br>/ 13.97 GIB<br>hanthana-root           J         13.97 GIB           Swap         1907.35 MIB >           +         -           +         - | hanthana-swap   Mount Point:   Desired Capacity:   1907.35 MIB | (4096 KiB free) ▼<br>Update Settings<br>Note: The settings you make on this screen will<br>not be applied until you click on the main menu's |
| AVAILABLE SPACE     TOTAL SPACE       23.69 GiB     40 GiB       1 storage device selected                                                                                                    |                                                                | Reset All                                                                                                    |

| MANUAL PARTITIONING                                                                                  |                          |                                                             |                                                 | HANTHANA 21 INSTALLATION<br>us Help!                                                                                                    |
|----------------------------------------------------------------------------------------------------|--------------------------|-------------------------------------------------------------|-------------------------------------------------|----------------------------------------------------------------------------------------------------|
| New Hanthana 21 Installation DATA     /nome     hanthana-home SYSTEM     /boot                       | 22.06 GIB >              | hanthana-home<br>Mount Point:<br>/home<br>Desired Capacity: | Device(s):<br>ATA QEMU HARDDISK (sda)<br>Modify |                                                                                                    |
| sdal<br>/<br>hanthana-root<br><b>swap</b><br>hanthana-swap                                           | 13.97 GIB<br>1907.35 MiB | Device Type:<br>LVM  File System:<br>ext4  Reformat         | Volume Group<br>hanthana<br>Modify              | (4096 KiB free) 🔻                                                                                                    |
|                                                                                                    |                          | Label:                                                      | Name:<br>home                                   | Update Settings                                                                                                    |
| +     -     C*       AVAILABLE SPACE     1663.97 MiB     TOTAL SPACE       1 storage device selected |                          |                                                             |                                                 | Note: The settings you make on this screen will<br>not be applied until you click on the main menu's<br>'Begin Installation' button.<br>Reset All |

Once you finish creating partitions, click on "Done".

Click on "Accept Changes" on the next window.

| MANUAL PARTITIONING                                                                                              |                                                                                                    |                                                                                                    |                                                                                                    |                          |                                                                                                    |                                                                  |                       |                                        | HANTHANA 21 II<br>us                                                          | NSTALLATION<br>Help!                                             |
|----------------------------------------------------------------------------------------------------|----------------------------------------------------------------------------------------------------|----------------------------------------------------------------------------------------------------|----------------------------------------------------------------------------------------------------|--------------------------|----------------------------------------------------------------------------------------------------|------------------------------------------------------------------|-----------------------|----------------------------------------|-------------------------------------------------------------------------------|------------------------------------------------------------------|
| New Hanthana 21 Installatio     DATA     /home                                                                   | 'n                                                                                                    | 22.05 (                                                                                                    | 21R \                                                                                                    | hanthana-<br>Mount Point | -home                                                                                                    |                                                                  | Device(s):            |                                        |                                                                               |                                                                  |
| hanthana-home<br>SYSTEM<br>/boot                                                                                 | SUMMARY O                                                                                                    | OF CHANGE                                                                                                    | S<br>result in t                                                                                               | he following ch          | anges taking                                                                                                    | ) effect after you re                                            | eturn to the main mer | nick (eds)<br>nu and begin installatio | on:                                                                           |                                                                  |
| sdil<br>/<br>hanthana-root<br>swap<br>hanthana-swap                                                              | Order         Act           3         Cre           4         Cre           5         Cre           6         Cre           7         Cre           8         Cre           9         Cre           10         Cre           11         Cre           12         Cre           13         Cre | ate Device<br>ate Format<br>ate Device<br>ate Format<br>ate Device<br>ate Device<br>ate Format<br>ate Device<br>ate Format<br>ate Device<br>ate Format | Type<br>partition<br>ext4<br>partition<br>physical<br>lvmvg<br>lvmlv<br>ext4<br>lvmlv<br>swap<br>lvmlv<br>ext4 | volume (LVM)             | Device Na<br>sda1<br>sda1<br>sda2<br>sda2<br>hanthana<br>hanthana-h<br>hanthana-h<br>hanthana-s<br>hanthana-r<br>hanthana-r<br>hanthana-r | me Mountpoint<br>/boot<br>nome /home<br>wap<br>oot<br>oot /<br>/ | uctom Partitioning    | Accept Chapters                        | Tree) •                                                                       |                                                                  |
| +     -     C       AVAILABLE SPACE     TOTAL SPACE       1663.97 MiB     40 GiB       1 storage device selected |                                                                                                    |                                                                                                    |                                                                                                    |                          | Ca                                                                                                    |                                                                  |                       | Note:<br>not b                         | The settings you make on to<br>applied until you click on th<br>'Begin Instal | his screen will<br>e main menu's<br>lation' button.<br>Reset All |

Next, you will be presented again with the installation summary.

| INSTALLATION SUMM | ARY                                                      |   |                                              | HANTHANA 21 IN<br>🖽 us | Help!                                    |
|-------------------|----------------------------------------------------------|---|----------------------------------------------|------------------------|------------------------------------------|
| LOCALIZA          | TION                                                     |   |                                              |                        |                                          |
| $\odot$           | DATE & TIME<br>Asia/Colombo timezone                     |   | KEYBOARD<br>English (US)                     |                        |                                          |
| SYSTEM            |                                                          |   |                                              |                        |                                          |
| 2                 | INSTALLATION DESTINATION<br>Custom partitioning selected | ÷ | NETWORK & HOSTNAME<br>Wired (ens3) connected | E                      |                                          |
|                   |                                                          |   |                                              |                        |                                          |
|                   |                                                          |   |                                              |                        |                                          |
|                   |                                                          |   |                                              |                        |                                          |
|                   |                                                          |   |                                              |                        |                                          |
|                   |                                                          |   |                                              |                        |                                          |
|                   |                                                          |   |                                              |                        |                                          |
|                   |                                                          |   |                                              |                        |                                          |
|                   |                                                          |   | We won't touch you                           | Auit Be                | gin Installation<br>Begin Installation'. |

Click on "Begin install" to proceed.

## User settings

Next you will be presented with the user settings window.

| CONFIGURATION                                                                                    | HANTHANA 21 INSTALLATION           |
|--------------------------------------------------------------------------------------------------|------------------------------------|
| USER SETTINGS                                                                                    |                                    |
| ROOT PASSWORD USE                                                                                | R CREATION<br>Iser will be created |
|                                                                                                  |                                    |
|                                                                                                  |                                    |
|                                                                                                  |                                    |
|                                                                                                  |                                    |
| C Creating ext4 on /dev/mapper/hanthana-root                                                     |                                    |
|                                                                                                  |                                    |
|                                                                                                  |                                    |
| $\hat{\Delta}$ . Please complete items marked with this icon before continuing to the next step. |                                    |

You can set the administrator password by clicking on "ROOT PASSWORD".

| ROOT PASSWORD |                                    |                                                      | HANTHANA 21 IN | NSTALLATION<br>Help! |
|---------------|------------------------------------|------------------------------------------------------|----------------|----------------------|
| The           | root account is used for administe | ring the system. Enter a password for the root user. |                |                      |
| Root          | Password:                          | •••••                                                |                |                      |
|               | G                                  | Good                                                 |                |                      |
| Conf          | irm:                               | •••••••                                              |                |                      |
|               |                                    |                                                      |                |                      |
|               |                                    |                                                      |                |                      |
|               |                                    |                                                      |                |                      |
|               |                                    |                                                      |                |                      |
|               |                                    |                                                      |                |                      |
|               |                                    |                                                      |                |                      |
|               |                                    |                                                      |                |                      |
|               |                                    |                                                      |                |                      |
|               |                                    |                                                      |                |                      |
|               |                                    |                                                      |                |                      |
|               |                                    |                                                      |                |                      |
|               |                                    |                                                      |                |                      |
|               |                                    |                                                      |                |                      |
|               |                                    |                                                      |                |                      |
|               |                                    |                                                      |                |                      |
|               |                                    |                                                      |                |                      |

When using the system, for some of the operations you will need to grant special permission. This special user account is needed for operations such as adding, deleting and editing a user account or configuring network settings etc.

This window allows you to set a password for that special user account, root. Enter the same password in both the text boxes provided. Please keep the password in mind.

Once you enter the password, click on "Done".

If the password is weak, please enter a strong password and try again, If you wish to continue with the same password, click on "Done" twice.

| CONFIGURATION                                                    |                |                                          | HANTHANA 21 INST | LLATION |
|------------------------------------------------------------------|----------------|------------------------------------------|------------------|---------|
| USER SETTINGS<br>ROOT PASSWORD<br>Root password is not set       |                | USER CREATION<br>No user will be created | ing us           | new     |
|                                                                  |                |                                          |                  |         |
|                                                                  |                |                                          |                  |         |
| C Creating ext4 on /dev/mapper/hanthana-root                     |                |                                          |                  | 5       |
| Please complete items marked with this icon before continuing to | the next step. |                                          |                  |         |

You can create a new user account by clicking on "USER CREATION". Create a new user here.

| CREATE USER                                                                              |                                                                           | HANTHANA 21 INSTALLATION<br>us Help! |
|------------------------------------------------------------------------------------------|---------------------------------------------------------------------------|--------------------------------------|
| Full name                                                                                | Hanthana                                                                  |                                      |
| Username                                                                                 | hanthana                                                                  |                                      |
|                                                                                          | Tip: Keep your username shorter than 32 characters and do not use spaces. |                                      |
|                                                                                          | Make this user administrator                                              |                                      |
|                                                                                          | Require a password to use this account                                    |                                      |
| Password                                                                                 | •••••                                                                     |                                      |
|                                                                                          | Weak                                                                      |                                      |
| Confirm password                                                                         | •••••                                                                     |                                      |
|                                                                                          | Advanced                                                                  |                                      |
|                                                                                          |                                                                           |                                      |
|                                                                                          |                                                                           |                                      |
|                                                                                          |                                                                           |                                      |
|                                                                                          |                                                                           |                                      |
|                                                                                          |                                                                           |                                      |
|                                                                                          |                                                                           |                                      |
|                                                                                          |                                                                           |                                      |
|                                                                                          |                                                                           |                                      |
| $\bar{\Delta}$ $$ You have provided a weak password: The password contains the user name | e in some form. Press Done again to use anyway.                           |                                      |

This window allows you to create a new user. It will be easy to avoid capital letters in user name. Please enter the same password in both the text boxes provided. Please keep the password in mind.

Refer the following example for a new user account.

Username: sirimal

Full Name: Sirimal Ahinsaka

Password: In places like institutions or public places, refrain from using the user name as the password.

Once you provide the required information, click on "Done".

If the password is weak, please enter a strong password and try again, If you wish to continue with the same password, click on "Done" twice.

| CONFIGURATION                         | HANTHANA 21 INSTALLATION |
|---------------------------------------|--------------------------|
| USER SETTINGS                         |                          |
| ROOT PASSWORD<br>Root password is set | will be created          |
|                                       |                          |
|                                       |                          |
|                                       |                          |
|                                       |                          |
| Installing software 10%               |                          |
|                                       |                          |
|                                       |                          |

Next you will be presented with the progress of the Hanthana Linux installation. This may take some time (this time depends on the performance of your computer). Therefore please be patient. In most cases this will take 30 minutes or less.

| CONFIGURATION                         | HANTHANA 21 INSTALLATION B us Helpi                                                                        |
|---------------------------------------|----------------------------------------------------------------------------------------------------|
| USER SETTINGS                         |                                                                                                    |
| ROOT PASSWORD<br>Root password is set | USER CREATION<br>Administrator hanthana will be created                                                    |
|                                       |                                                                                                    |
|                                       |                                                                                                    |
|                                       |                                                                                                    |
|                                       |                                                                                                    |
|                                       |                                                                                                    |
| Complete!                             |                                                                                                    |
|                                       | Hanthana is now successfully installed and ready for you to use!<br>Go ahead and reboot to start using it! |
|                                       | Quit                                                                                                    |

Once Hanthana Linux is successfully installed, click on "Quit".

#### **Congratulations!**

You have successfully installed Hanthana Linux in your computer.

## Restarting the computer

Remove the media used for the installation and restart the computer.

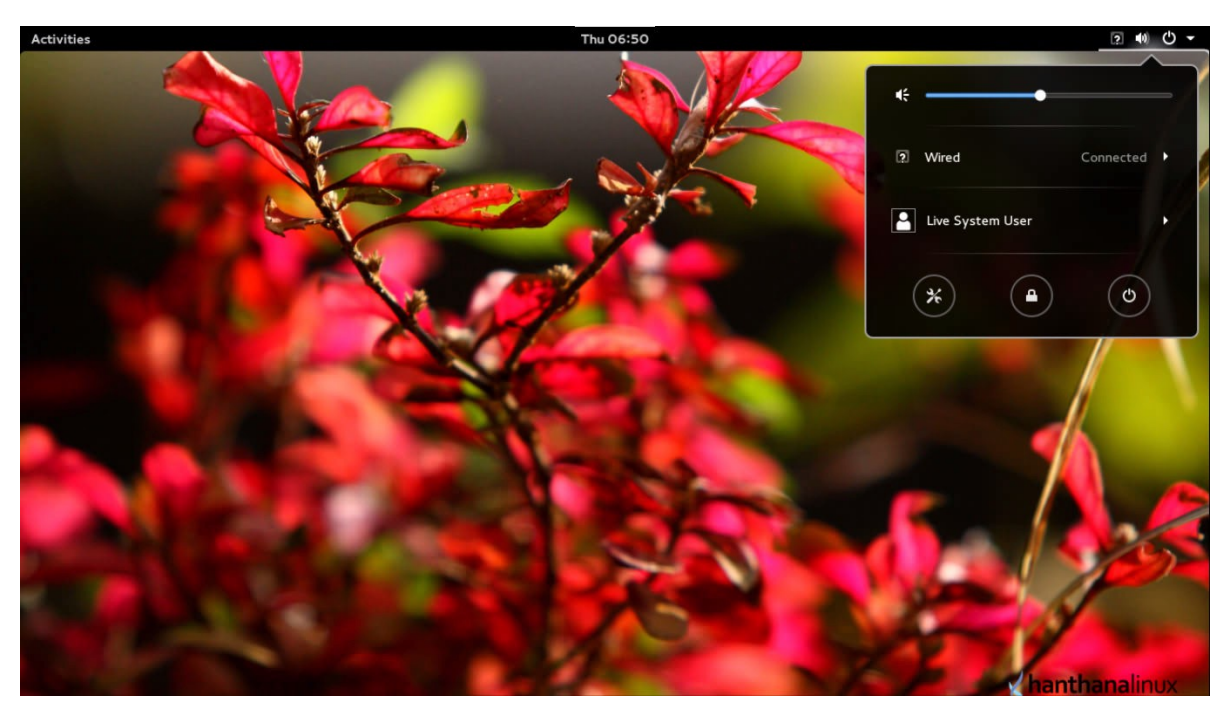

When the computer is restarted, you will be prompted with a screen similar to the below to log into the computer.

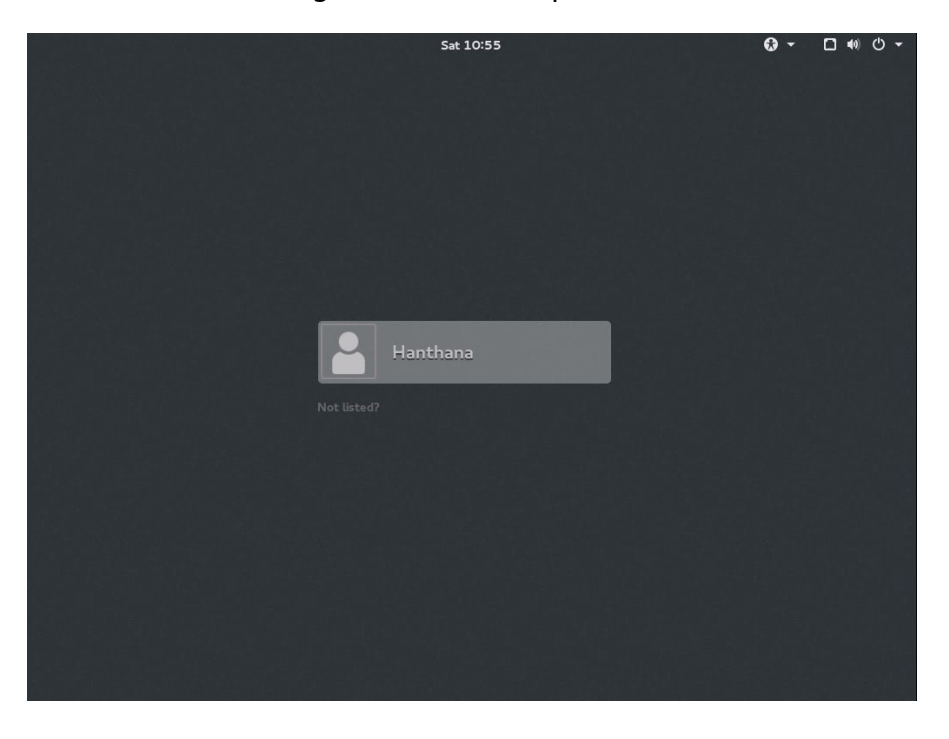

Before you log into the system, if you want you can choose one of the desktop environments from the list below.

- GNOME
- GNOME Classic
- •GNOME on Weyland

| Sat 10:56                         | <b>ଡେ</b> ଟ 🗆 ୩୦େଟ |
|-----------------------------------|--------------------|
|                                   |                    |
|                                   |                    |
|                                   |                    |
| Hanthana                          |                    |
| Password:                         |                    |
|                                   |                    |
| Cancel Sign In<br>• GNOME         |                    |
| GNOME Classic<br>GNOME on Wayland |                    |
|                                   |                    |
|                                   |                    |

Enter your password and log in.

| 승규가 그는 것이 같은 것이 있는 것이 같아요.                                                                                                    | Sat 10:56 |           | <b>Ø</b> - | □ • ∪ • |
|----------------------------------------------------------------------------------------------------|-----------|-----------|------------|---------|
|                                                                                                    |           |           |            |         |
| 명령 중 경험 중심 것이다. 이 경영 방법을                                                                                                    |           |           |            |         |
| the state of the state of the s |           |           |            |         |
|                                                                                                    |           |           |            |         |
| . 1912 - 2013 - 2016 - 2017 - 2017 - 2017 - 2017 - 2017 - 2017 - 2017 - 2017 - 2017 - 2017 - 2017 - 2017 - 201<br>- 2017 - 2017 - 2017 - 2017 - 2017 - 2017 - 2017 - 2017 - 2017 - 2017 - 2017 - 2017 - 2017 - 2017 - 2017 - 2017                                                                                                     |           |           |            |         |
| 헤그는 이 것 같은 것 같은 것이 없는 것                                                                                                    |           |           |            |         |
| 한 학생님께서는 사람을 얻었는 것을 했다.                                                                                                    |           |           |            |         |
|                                                                                                    |           |           |            |         |
|                                                                                                    |           |           |            |         |
|                                                                                                    | Hanthana  |           |            |         |
| 이 집에 잘 넣었는 것이 많은 것 수가                                                                                                    | Password: |           |            |         |
| 친구는 여행을 만났던 것을 하는 것이 같이 많이 많이 다.                                                                                                    | •••••     |           |            |         |
|                                                                                                    |           |           |            |         |
|                                                                                                    |           |           |            |         |
|                                                                                                    | Cancel    | 🌣 Sign In |            |         |
| 3. 분들이 맞추었어? 이 이 가격 듯?                                                                                                    |           |           |            |         |
| 승규는 방법에 가격을 가져야 했다.                                                                                                    |           |           |            |         |
|                                                                                                    |           |           |            |         |
|                                                                                                    |           |           |            |         |
|                                                                                                    |           |           |            |         |
| 이 이 이 같은 것 같은 것 같아요.                                                                                                    |           |           |            |         |
| 삶 것, 걸 좀 찾았지 못 잘 가지 않                                                                                                    |           |           |            |         |
| 2 중 2 5 6 4 4 1 5 2 5 4 4 4                                                                                                    |           |           |            |         |
| 선물을 물고 있는 것이 많은 것이 없는 것이 없는 것이 없다.                                                                                                    |           |           |            |         |

| Activities Gnome-initial-setup - |           | Thu 16:22            |  |
|----------------------------------|-----------|----------------------|--|
|                                  |           | Welcome              |  |
|                                  | W         | /elcome!             |  |
|                                  | Deutsch   | Deutschland          |  |
|                                  | English 🖌 | United States        |  |
|                                  | Español   | España               |  |
|                                  | français  | France               |  |
|                                  | русский   | Российская Федерация |  |
|                                  | العربية   | مصر                  |  |
|                                  | 日本語       | 日本                   |  |
|                                  | 汉语        | 中国                   |  |
|                                  |           | :                    |  |
|                                  |           |                      |  |
|                                  |           |                      |  |
|                                  |           |                      |  |

Click on "Next".

| Activities                                                       | Gnome-initial-setup 🔻 | Thu 16:22                      |           | 2 W C - |  |
|------------------------------------------------------------------|-----------------------|--------------------------------|-----------|---------|--|
| Previous                                                         | ]                     | Typing                         |           | Next    |  |
| <b>Typing</b><br>Select your keyboard layout or an input method. |                       |                                |           |         |  |
|                                                                  |                       | Cameroon Multilingual (Dvorak) | Preview   |         |  |
|                                                                  |                       | Cameroon Multilingual (qwerty) | Preview   |         |  |
|                                                                  |                       | English (Cameroon)             | Preview   |         |  |
|                                                                  |                       | English (Canada)               | Preview   |         |  |
|                                                                  |                       | English (Colemak)              | Preview   |         |  |
|                                                                  |                       | English (US)                   | ✓ Preview |         |  |
|                                                                  |                       | :                              |           |         |  |
|                                                                  |                       |                                |           |         |  |
|                                                                  |                       |                                |           |         |  |
|                                                                  |                       |                                |           |         |  |

Click on "Next".

| Activities | Gnome-initial-setup Thu 16:22                                                                                                    | 2 40 47 - |
|------------|----------------------------------------------------------------------------------------------------|-----------|
| Previous   | Online Accounts                                                                                                    | Skip      |
|            | Connect Your Online Accounts<br>Connecting your accounts will allow you to easily access your<br>email, online calendar, contacts, documents and photos. |           |
|            | Google                                                                                                    |           |
|            | Windows Live                                                                                                    |           |
|            | Facebook                                                                                                    |           |
|            |                                                                                                    |           |
|            |                                                                                                    |           |
|            |                                                                                                    |           |
|            | You can review your online accounts (and add others) after setup                                                                                         |           |

Click on "Skip".

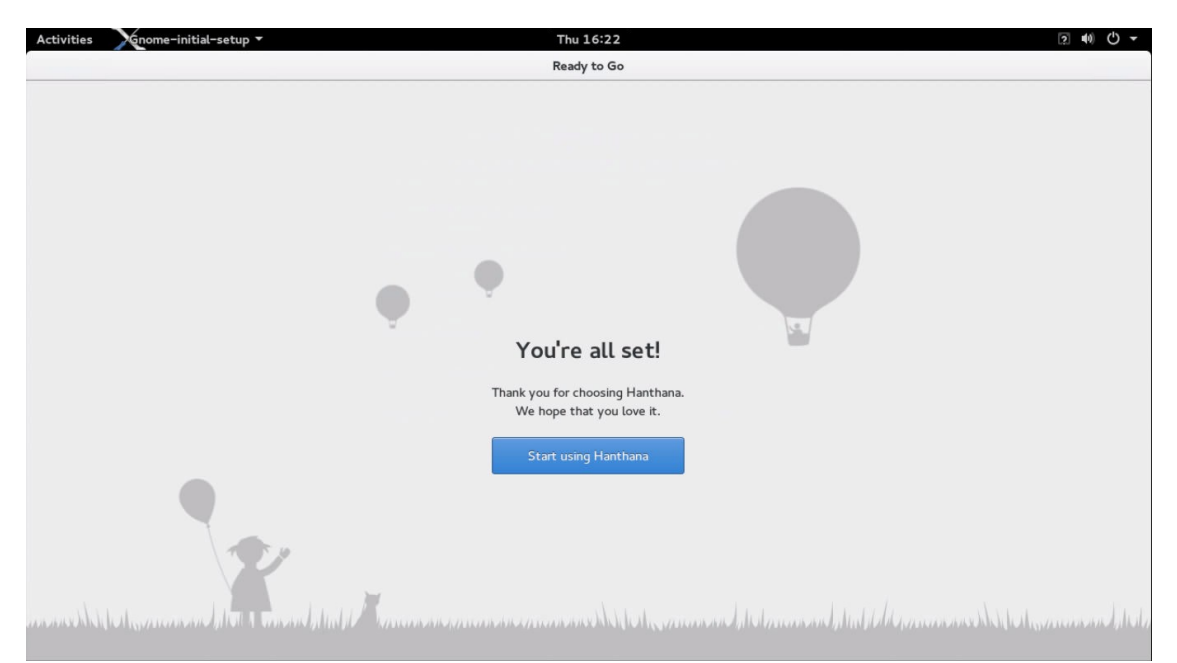

Click on "Start using Hanthana".

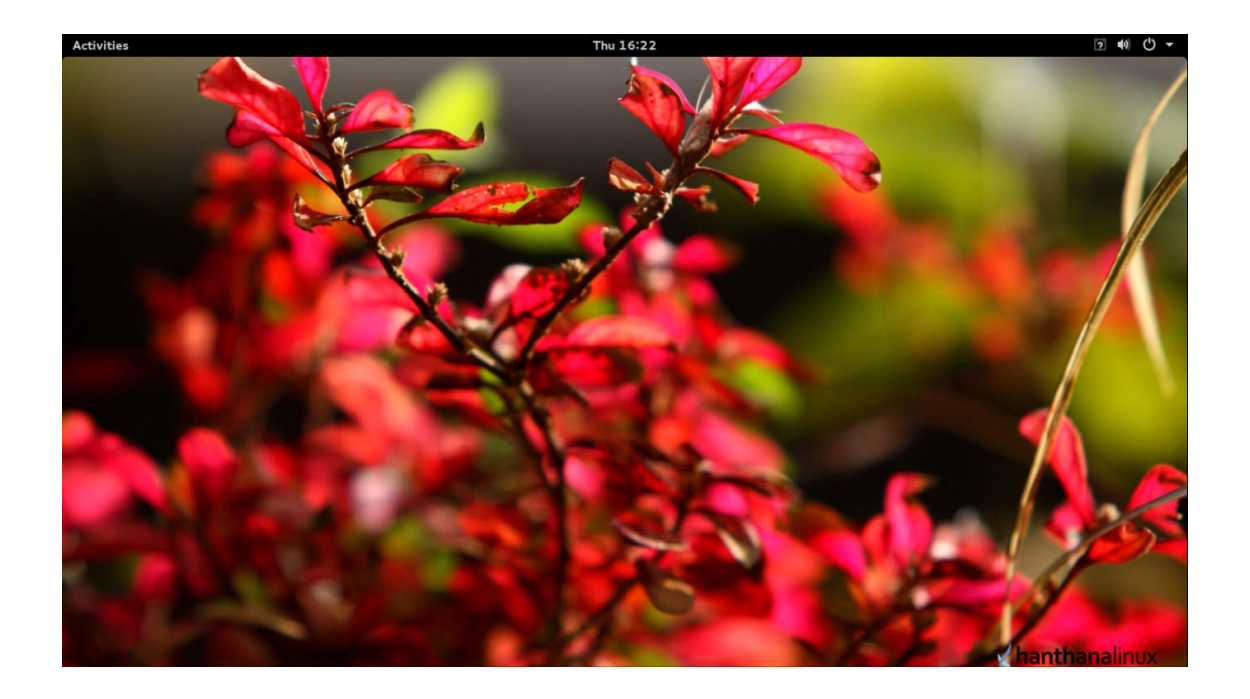

## Welcome to Hanthana Linux !

You can refer the frequently asked questions (FAQ) of Hanthana Linux from the H21-FAQ-English document in Desktop-Guide-and-FAQ. Gnome3-Desktop-Guide documentation is a guide for the GNOME desktop environment. Keyboard layouts for sayura, wijesekara and tamil keyboards are also included.

Please be kind enough to send your valuable comments and suggestions on Hanthana Linux to info@hanthana.org.

You can get your questions about Hanthana Linux answered by joining to **Hanthana Linux user group** <u>http://groups.google.com/group/hanthana-community</u>. Please join the group before you post. To send mails, please use <u>hanthana-</u> community@googlegroups.com.